# Grafikprobleme mit LibreOffice - Anzeigeprobleme | FAQ

Unter bestimmten Voraussetzungen können Grafik- bzw. Anzeigeprobleme in LibreOffice auftreten.

#### 1. HiDPI Kompatibilitätsmodus von AMPAREX setzen

| <ul> <li>Programm-DPI United Windows 10 wählt man auf das AMPAREX (which was 10 wählt man auf das AMPAREX Desktop-loon per Rechtsklick den Menüpunkt "Eigenschaften von AMPAREX (which was 10 wählt man auf das AMPAREX Desktop-loon per Rechtsklick den Menüpunkt "Eigenschaften".</li> <li>Programm-DPI United Windows 10 wählt man auf das AMPAREX Desktop-loon per Rechtsklick den Menüpunkt "Eigenschaften".</li> <li>Im bigens mit der absolutionse aufören ber Programm könnte unschaft dargestellt werden, wenn sich der Breiter Windows 10 wählt man auf das AMPAREX Desktop-loon per Rechtsklick den Menüpunkt "Eigenschaften".</li> <li>Im Dialog wechselt man in den Reiter Wondows 10 wählt man auf das AMPAREX Desktop-loon per Rechtsklick den Menüpunkt "Eigenschaften".</li> <li>Im Dialog wechselt man in den Reiter Wondows 10 wählt man die Option "Verhalten bei hoher DPI-Wert wenndet, wenn sich der Programm könnte unschaft dargestellt werden, wenn sich der Programm des Ampartees des Programm aus behaben. Die Windows san versucher, das Die unschaft des Stellungsproblem des Programm des Ampartees per Stalierung überschreiben.</li> <li>Program die Option "Verhalten bei hoher DPI-Stalierung überschreiben.</li> <li>Program die Option "Verhalten bei hoher DPI-Stalierung überschreiben.</li> <li>Program die Option "Verhalten bei hoher DPI-Stalierung überschreiben.</li> <li>Stalierung überschreiben "Verhaten bei hoher DPI-Stalierung überschreiben.</li> <li>Stalierung durchgeführt von: "Stalierung überschreiben.</li> <li>Stalierung durchgeführt von: "Stalierung überschreiben.</li> <li>Beide Dialoge danach mit 'OK' schließen.</li> <li>De danach über AMPAREX ein Dokument aufrufen und prüfen, ob das Darstellungsproblem behoben ist.</li> </ul> |
|----------------------------------------------------------------------------------------------------|
|                                                                                                    |

#### 2. Autostart ausschalten

|                                                                                                    | Beschreibung                                                                                                    |  |  |  |  |
|----------------------------------------------------------------------------------------------------|----------------------------------------------------------------------------------------------------|--|--|--|--|
| Unbenannt 1 - LibroOffice Writer                                                                          | Sollte der Fehler nach einem Neustart wieder<br>auftreten, dann sollte der LibreOffice<br>'Autostart' deaktiviert werden. LibreOffice darf<br>NICHT vor AMPAREX gestartet werden.<br>(1) LibreOffice über Windows starten<br>(2) Über Extras Optionen aufrufen |  |  |  |  |
| pere i von i ju worter, o zeichen jalanuaru i veusch (veuschiario) = Li i i i i i i i i i i i i i i i i i |                                                                                                    |  |  |  |  |

## Lösung

| Dubenannt 1 - UbreOffice Writer<br>Datei Bearbeiten Ansicht Einfögen Forma<br>Doptionen - UbreOffice - Allgem<br>Standard<br>U Beautzerdaten<br>Beautzerdaten<br>Beautzerdaten<br>Beautzerdaten<br>Beautzerdaten<br>Beautzerdaten<br>Beautzerdaten<br>Beautzerdaten<br>Beautzerdaten<br>Beronalisierung<br>Arweitert<br>Online-Update<br>OpenCl<br>Bi Laden/Speichern<br>Bi Spracheinstellungen<br>Bi LibreOffice Writer/Web<br>Bi LibreOffice Writer/Web<br>Bi LibreOffice Writer/Web | t Vgrlagen Jabele Formular Egtras Fengter Hilfe  Abc Abc Abc Abc Abc Abc Abc Abc Abc Abc |       | <ul> <li>(3) Im Bereich 'LibreOffice' in den Punkt<br/>'Allgemein' wechseln</li> <li>(4) Hier im rechten Fensterteil den Haken bei<br/>'LibreOffice beim Systemstart laden' entfernen.</li> <li>(5) Fenster/Dialog und LibreOffice schließen.</li> <li>(6) AMPAREX starten und prüfen, ob das<br/>Problem behoben ist.</li> </ul> |
|----------------------------------------------------------------------------------------------------|------------------------------------------------------------------------------------------|-------|----------------------------------------------------------------------------------------------------|
| Hilfe<br>Seite 1 von 1 0 Wörter, 0 Zeichen Str                                                                                                    | OK Abbrechen Zurücksetzen                                                                | + 60% |                                                                                                    |

### 3. Grafiktreiber Update

|                | Beschreibung                                                                                                    |
|----------------|----------------------------------------------------------------------------------------------------|
| Geräte-Manager | <ul> <li>(1) Rufen Sie den Gerätemanager auf und öffnen den Eintrag<br/>Grafikkarten</li> <li>(2) Per rechte Maustaste wählen Sie auf den<br/>Grafikkarteneintrag den Befehl 'Treiber aktualisieren'</li> <li>(3) Falls ein neuer Treiber eingespielt wurde, dann über den<br/>Taskmanager den Prozess 'soffice.bin' beenden</li> <li>(4) AMPAREX starten und prüfen, ob das Problem behoben ist.</li> </ul> |

### 4. HiDPI Kompatibilitätsmodus von LibreOffice setzen

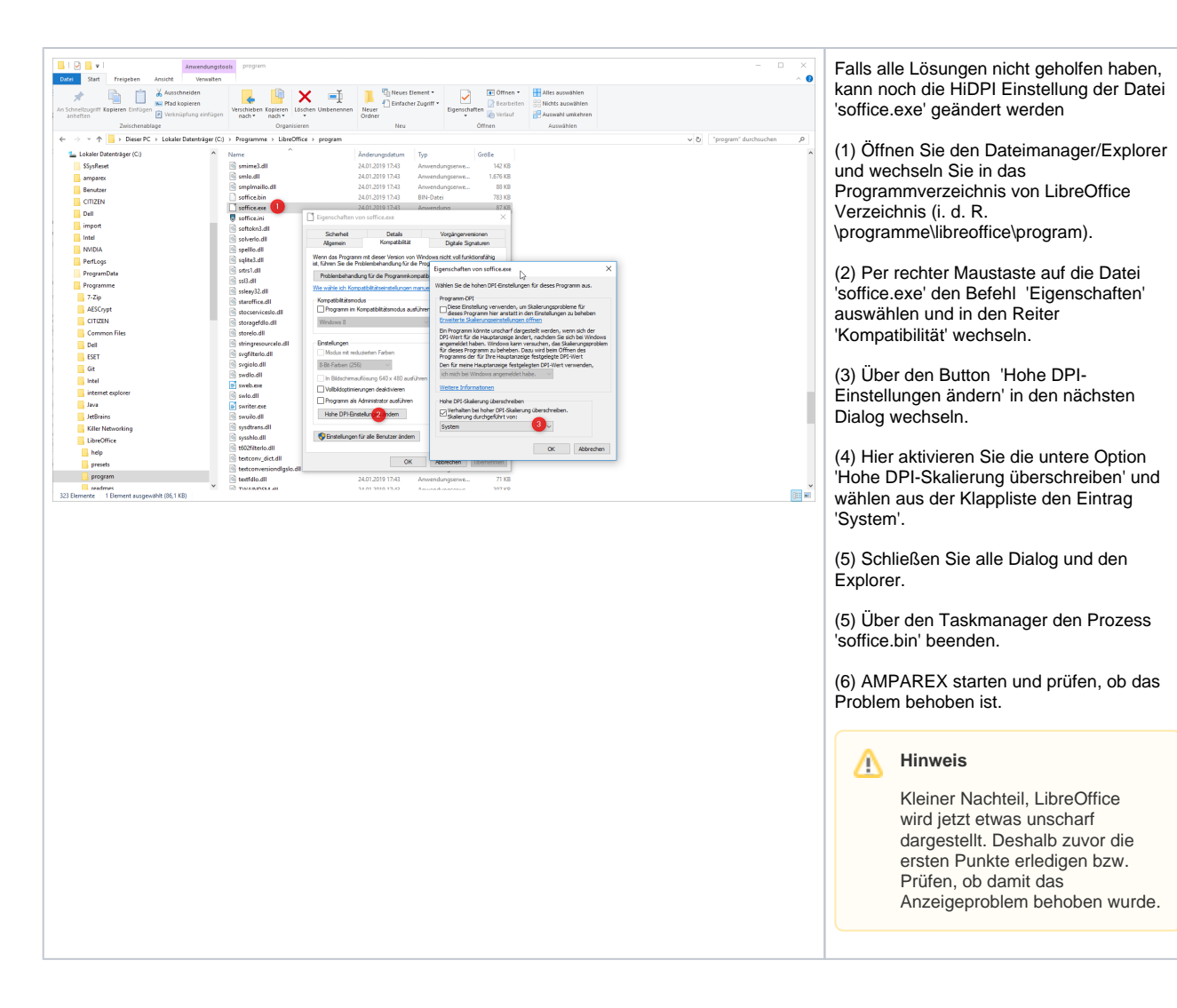